## GoServicePro - Receive a Part to Truck

This process is completed by Service Partners using GoServicePro.

This document reviews the steps to receive a part to truck (aka your inventory) for use at a later point.

Video: <u>GoServicePro for Field Service: Receive a Part to Truck Inventory</u>

- 1. From an existing open Work Order, click on the Part Orders Detail.
- 2. Click to highlight the Part Order line that needs to be received in (do not click on the Order ID hyperlink).

| default By Work Order 658716-1 |            |                          |         |           |                    |               |                        |       |                          |  |  |  |  |
|--------------------------------|------------|--------------------------|---------|-----------|--------------------|---------------|------------------------|-------|--------------------------|--|--|--|--|
|                                | Close      | Dimestam<br>Time<br>Dime | Parts 🔹 |           | Detail<br>nmary    | Part<br>Retur | Receive<br>ns to Truck |       |                          |  |  |  |  |
| Actions                        | Workflow   | Log                      | ging    |           | Dispatch           | Re            | eport                  | Pa    | nt Order                 |  |  |  |  |
| Work Order 658716-1            |            |                          |         |           |                    |               |                        |       |                          |  |  |  |  |
|                                | Work O     | rder                     | Se      | arch Ente | r Search C         | riteria       | a Here 🖌               | 0 🕜 I | lelp                     |  |  |  |  |
|                                | 658716     | -1                       |         | Order ID  | Туре               | F             | Part Number            |       | Part Description         |  |  |  |  |
|                                | 2          |                          | Ţ       |           |                    |               |                        |       |                          |  |  |  |  |
|                                |            |                          |         | FA68326-  | <sup>1</sup> Field | PR 0          | P-5555-                | 5555  | MODULE                   |  |  |  |  |
| ⊿ De                           | etails     |                          |         | PR363819  | -4 Sale            | 0             | )P-5555-               | -5555 | MODULE                   |  |  |  |  |
| 6                              | ] Informat | ion                      |         | FA68305-  | <sup>1</sup> Field | PR 0          | 0A-1229-3000           |       | USB CONVERTER, USB TO RS |  |  |  |  |
| <u>,</u>                       | Activities |                          |         | FA68304-  | <sup>1</sup> Field | PR 0          | A-1229                 | -3000 | USB CONVERTER, USB TO RS |  |  |  |  |
| 2                              | Part Orde  | ers                      |         | PR363819  | -3 Sale            | 0             | A-1229                 | -3000 |                          |  |  |  |  |

- 3. Click on the Receive to Truck button in the ribbon.
- 4. Update the Receive To dropdown
  - Good: unopened, unused
  - Bad: damaged, defective
  - Missing: never received package, can't find
- 5. Checkmark the Serial Number
- 6. Click the Save and Close button

| Receive To Truck                            |  |  |  |  |  |  |  |  |  |  |
|---------------------------------------------|--|--|--|--|--|--|--|--|--|--|
| 🛞 (UTC -06:00) Customer Time (CST) 🕆 😮 Help |  |  |  |  |  |  |  |  |  |  |
| Details                                     |  |  |  |  |  |  |  |  |  |  |
| Part 0P-5555-5555                           |  |  |  |  |  |  |  |  |  |  |
| Receive To GOOD 🔹                           |  |  |  |  |  |  |  |  |  |  |
| Serial Numbers                              |  |  |  |  |  |  |  |  |  |  |
| Serial Number                               |  |  |  |  |  |  |  |  |  |  |
| SPTest-2                                    |  |  |  |  |  |  |  |  |  |  |
| Save And Close Cancel                       |  |  |  |  |  |  |  |  |  |  |

7. The part order line will now be at a Status of "Part Not Used" and a Condition of "Closed".

8. The part can now be found in your Inventory under the Bin it was received into.

| default By Work Order 658716-1 |                |                                                           |                 |      |      |                  |                            |               |                                |         |         |                  |                                           |              |        |         |      |   |
|--------------------------------|----------------|-----------------------------------------------------------|-----------------|------|------|------------------|----------------------------|---------------|--------------------------------|---------|---------|------------------|-------------------------------------------|--------------|--------|---------|------|---|
| Actions                        | Close Workflow | <ul> <li>Timestam</li> <li>Time</li> <li>Notes</li> </ul> | nps             |      |      | Previous<br>Item | Next<br>Item               | Close<br>Form | WO Detail<br>Summary<br>Report | Actions | Actio   | M<br>Pa<br>ns Te | ove Part<br>arts Returns<br>ech Inventory |              |        |         |      |   |
| Work Or                        | der 658716-    | 1 🗖                                                       | ASC-ABC123 GOOD |      |      |                  |                            |               |                                |         |         |                  |                                           |              |        |         |      |   |
| Work Order 658716-1            |                |                                                           | Summary View    |      |      |                  |                            |               |                                |         |         | Detail View      |                                           |              |        |         |      |   |
|                                |                |                                                           |                 | Site | ID   | Site Name        |                            |               | Location Bin                   |         | Bin     | Part Number      | Revision                                  | Description  | Status | Good OH |      |   |
| <u></u>                        |                |                                                           | Ÿ               |      |      |                  |                            |               |                                |         |         |                  |                                           |              |        |         |      |   |
|                                |                |                                                           | -               |      | ASC- | ABC123           | DAKTRON                    | ICS SE        | RVICE                          | PARTNER | ASC-ABC | 123              |                                           |              |        |         |      |   |
| b Details                      |                |                                                           | -               | -    |      |                  |                            |               |                                |         | ASC-ABC | 123              | GOOD                                      |              |        |         |      |   |
| ▲ Inventory                    |                |                                                           |                 | 4    | ASC- | ABC123           | DAKTRONICS SERVICE PARTNER |               |                                |         | ASC-ABC | 123              | GOOD                                      | 0P-5555-5555 | 00     | MODULE  | GOOD | 5 |
| ASC-ABC123                     |                |                                                           |                 |      |      |                  |                            |               |                                |         |         |                  |                                           |              |        |         |      |   |
| GOOD<br>MISSING                |                |                                                           |                 |      |      |                  |                            |               |                                |         |         |                  |                                           |              |        |         |      |   |